# **BAB III**

# METODOLOGI

#### 3.1 Lokasi Penelitian

Penelitian untuk melakukan pemetaan zonasi rawan kriminalitas yang akan dilaksanakan pada di Kota Bandung Provinsi Jawa Barat, dengan letak geografis pada posisi 107°36'0-107°37'0 Bujur Timur dan 6°55'-6°57' Lintang Selatan dan berada pada ketinggian 791 Meter di atas permukaan laut dengan luas wilayah 16.729,65 Ha.

Secara administratif, Kota Bandung berbatasan dengan daerah Kabupaten/Kota lainnya, yaitu :

- Sebelah utara berbatasan dengan Kabupaten Bandung dan Kabupaten Bandung Barat.
- Sebelah Barat berbatasan dengan Kabupaten Bandung Barat dan Kota Cimahi.
- 3. Sebelah Timur Berbatasan dengan Kabupaten Bandung.
- 4. Sebelah Selatan Berbatasan dengan Kabupaten Bandung.

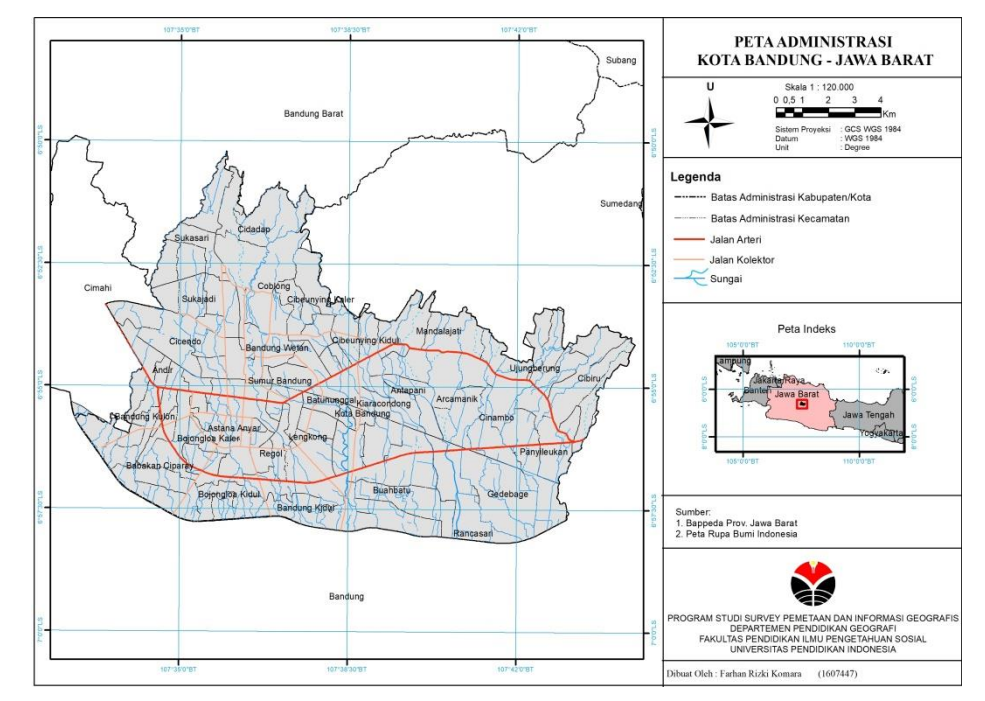

Daftar Gambar 3.1 Peta Administrasi Kota Bandung

Farhan Rizki Komara, 2019 PEMETAAN WILAYAH RAWAN KRIMINALITAS MENGGUNAKAN APLIKASI SISTEM NFORMASI GEOGRAFIS DI KOTA BANDUNG Universitas Pendidikan Indonesia | repository.upi.edu | perpustakaan.upi.edu

## 3.2 Jumlah Penduduk

Penduduk Kota Bandung sesuai dengan data yang ada di Badan Pusat Statistik pada tahun 2016 berjumlah 2.490.662 jiwa dan tahun 2017 berjumlah 2.497.938 jiwa, angka jumlah penduduk Kota Bandung semakin meningkat setiap tahunnya.

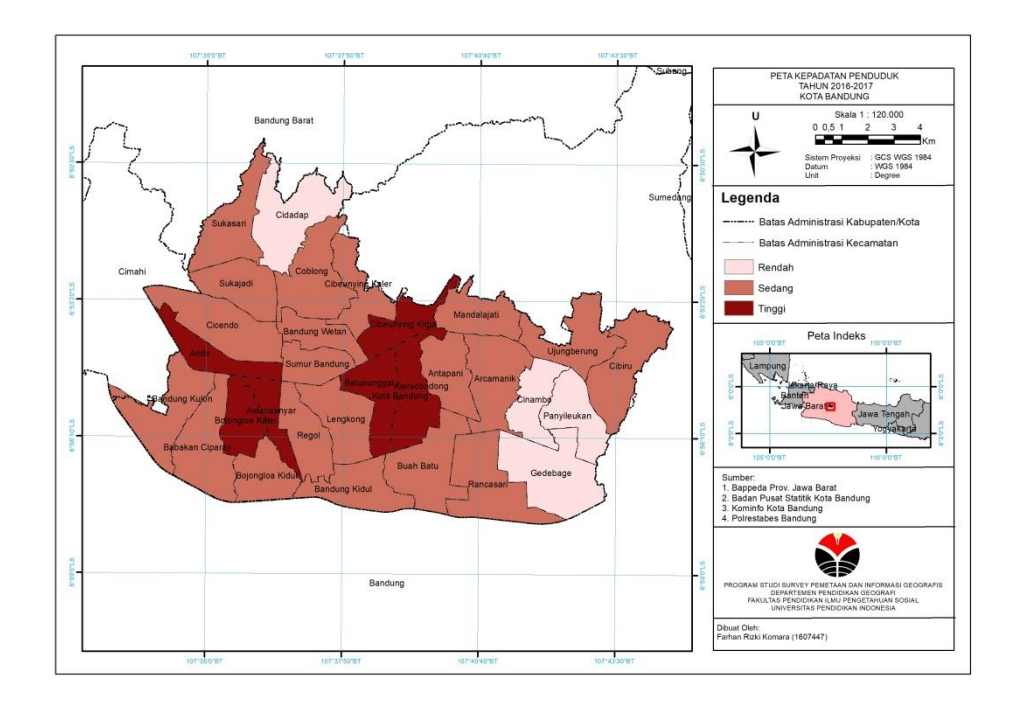

Daftar Gambar 3.2 Peta Kepadatan Penduduk 2017-2018

## **3.3** Peralatan dan Data Penelitian

# 3.3.1 Alat

Alat yang digunakan dalam penelitian ini adalah sebagai berikut :

- a. Perangkat Keras (*Hardware*) : Laptop Asus dengan spesifikasi
   Intel Core i5-7200U, up to 2.86Hz, VGA NVIDIA GEFORCE
   940Mx 2GB, RAM 8GB dan system OS Free DOS.
- b. Perangkat Lunak (*Software*) : Microsoft Word 2016 perangkat lunak yang digunakan dalam proses penulisan laporan dan ArcMap 10.3 yang digunakan untuk pegolahan data.

### 3.3.2 Bahan

Bahan yang dibutuhkan dan digunakan dalam penelitian ini adalah :

| No | Data                                       | Jenis Data       | Sumber Data            |
|----|--------------------------------------------|------------------|------------------------|
|    |                                            | Data             | BAPPEDA                |
| 1  | Administrasi Kota Bandung                  | Sekunder         | Prov.JABAR             |
| 2  | Data Kriminalitas Tahun 2016-2018          | Data<br>Sekunder | POLRESTABES<br>BANDUNG |
| 3  | Data Kriminalitas Pencurian<br>Motor       | Data<br>Sekunder | POLRESTABES<br>BANDUNG |
| 4  | Data Kriminalitas Pencurian dan Pemberatan | Data<br>Sekunder | POLRESTABES<br>BANDUNG |
| 5  | Data Kriminalitas Pencurian dan Kekerasan  | Data<br>Sekunder | POLRESTABES<br>BANDUNG |
| ~  | D 111 2010                                 | 1                | 1                      |

| Tabel 2 Bahan yang | dibutuhkan |
|--------------------|------------|
|--------------------|------------|

Sumber : Peneliti, 2019

Penjelasan Tabel 2 yaitu dalam penelitian ini peneliti memakai data sekunder yang terdiri dari: Administrasi Kota Bandung, Data Kriminalitas Tahun 2016-2018, Data Kriminalitas Pencurian Motor, Data Kriminalitas Pencurian dan Pemberatan, Data Kriminalitas Pencurian dan Kekerasan. Data sekunder yang dipakai data yang sudah akurat dari instansi terkait.

## 3.4 Langkah Penelitian

3.4.1 Pengambilan Data

Langkah pertama adalah melakukan pengambilan data terlebih dahulu. Dalam kegiatan survey untuk mendapatkan data adalah sebagai berikut:

- Pengambilan data lokasi rawan kriminalitas disetiap kecamatan di Polrestabes Bandung, pengambilan data dengan cara observasi untuk mendapatkan data yang lengkap dan sesuai tujuan penelitian,
- Pengambilan data administrasi di Bappeda Provinsi Jawa Barat. Pengambilan data ini agar memudahkan mendapatkan lokasi yang tepat ke dalam peta

## 3.4.2 Pengolahan Data

Tahap setelah pengambilan data kemudian dilakukan pengolahan untuk pemetaan wilayah rawan kriminalitas di Kota Bandung menggunakan aplikasi *ArcGis* yang mengacu pada parameter tingkat Kriminalitas sebagai berikut :

Tabel 3 Parameter Tingkat Kriminalitas

| No | Jumlah Kasus | Tingkat Kriminalitas |
|----|--------------|----------------------|
| 1  | 0 - 15       | Rendah               |
| 2  | 16 - 30      | Sedang               |
| 3  | 31 keatas    | Tinggi               |

Sumber : Badan Reserse Kriminal, 2018 dalam Marina dan Novio(2019)

Setelah itu pengolahan dibagi kedalam beberapa tahapan pengolahan data sebagai berikut :

- 1. Registrasi data raster/vektor, sehingga memiliki referensi koordinat sesuai dengan lokasi penelitian
- 2. Membangun basis data yang diperoleh kedalam atribut pada setiap komponen data yang diperlukan untuk penelitian ini
- 3. Membuat peta digital untuk menintegrasikan data spasial dan atributnya untuk selanjutnya dilakukan proses analisis data.

## 3.5 Tahapan Pengolahan

Tahapan pertama setelah pengumpulan data yang didapatkan dari instansi terkait, maka data tersebut dapat disatukan atau dipisahkan sesuai yang diperlukan untuk diolah menjadi peta.

- 3.5.1 Pengolahan Peta Wilayah Rawan Kriminalitas di Kota Bandung Tahun 2016-2018.
  - 1. Membuka software ArcGIS 10.3
  - 2. Memasukkan data administrasi yang didapat

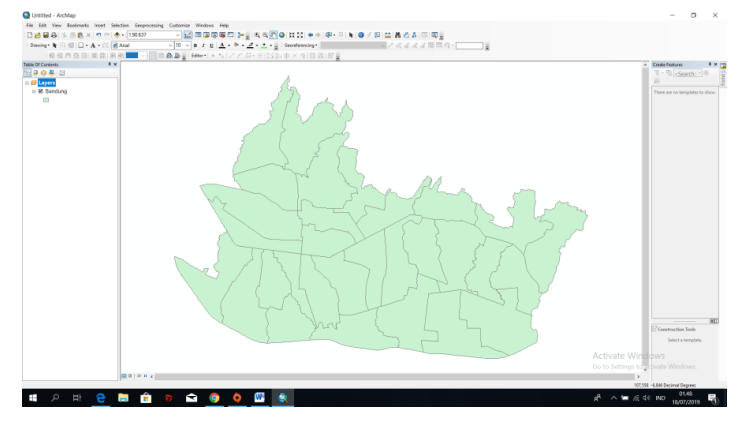

Gambar 3.5 Hasil dari input Shp Kota Bandung

3. Klik kanan pada layer Bandung.shp (pada Table of Content) > Open attribute table

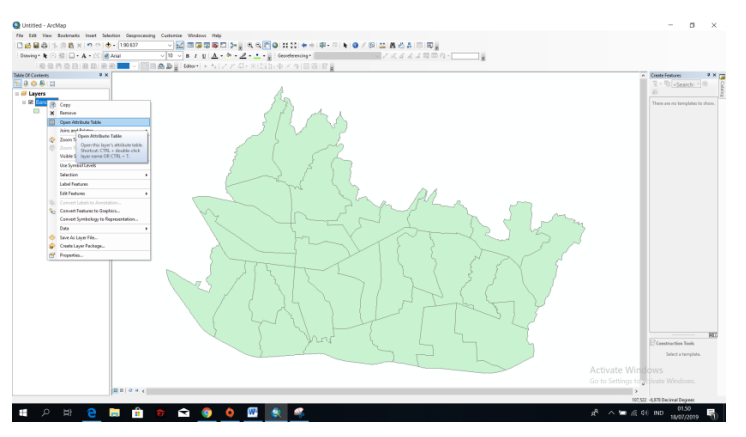

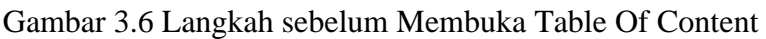

4. Table Options > Add Field > Buat field baru untuk tindak pidana tahun 2016-2018

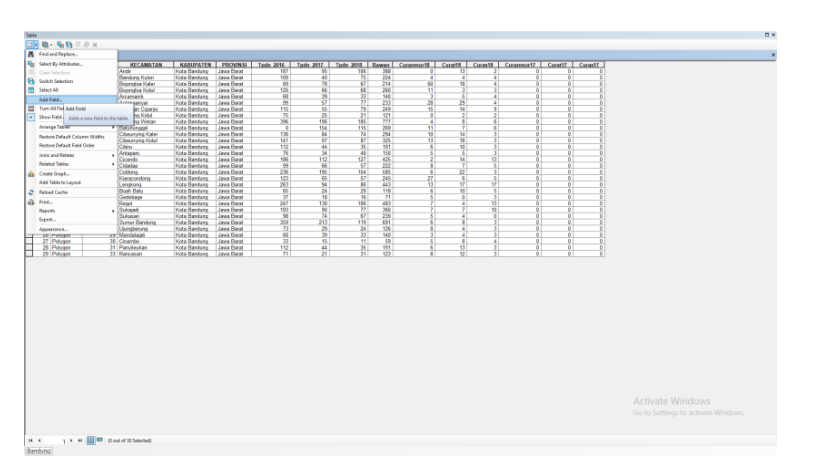

Gambar 3.7 Langkah untuk melakukan Add Field di Table Of Content

5. Isikan field jumlah tindak pidana dengan data shp kota Bandung per Kecamatan, dengan terlebih dahulu memilih menu Editor> Start Editing > Pilih Shp Kota\_Bandung > Ok> kembali ke atribut, setelah selesai mengisi atribut > Editor > Stop Editing

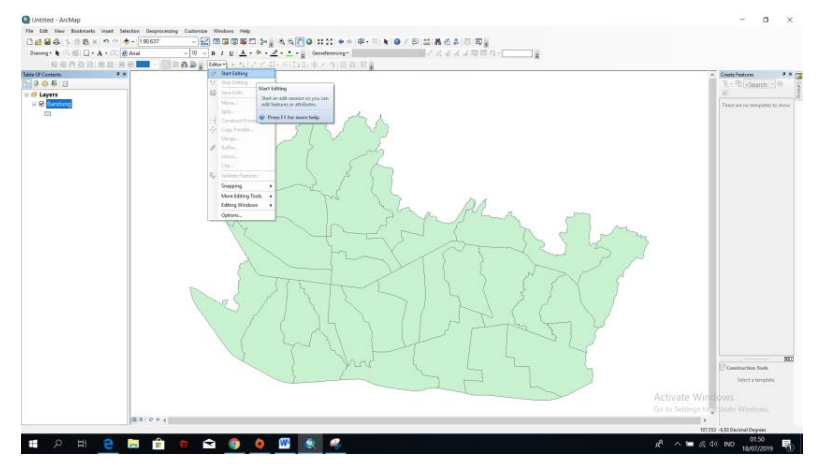

Gambar 3.8 Hasil dari Start Editing

| Tab | le    |           |          |                  |              |            |           |           |           |
|-----|-------|-----------|----------|------------------|--------------|------------|-----------|-----------|-----------|
| :=  | - B   | -   🖳 🍢 🖸 | di x     |                  |              |            |           |           |           |
| De  | ndung |           |          |                  |              |            |           |           |           |
| Dd  | naung |           | -        |                  |              | -          |           |           |           |
|     | FID   | Shape *   | OBJECTID | KECAMATAN        | KABUPATEN    | PROVINSI   | Tpdn 2016 | Tpdn 2017 | Tpdn 2018 |
| F   | 0     | Polygon   | 1        | Andir            | Kota Bandung | Jawa Barat | 187       | 95        | 106       |
|     | 1     | Polygon   | 2        | Bandung Kulon    | Kota Bandung | Jawa Barat | 109       | 40        | 75        |
|     | 2     | Polygon   | 3        | Bojongloa Kaler  | Kota Bandung | Jawa Barat | 69        | 78        | 67        |
|     | 3     | Polygon   | 4        | Bojongloa Kidul  | Kota Bandung | Jawa Barat | 126       | 66        | 68        |
|     | 4     | Polygon   | 5        | Arcamanik        | Kota Bandung | Jawa Barat | 68        | 39        | 33        |
|     | 5     | Polygon   | 6        | Astanaanyar      | Kota Bandung | Jawa Barat | 99        | 57        | 77        |
|     | 6     | Polygon   | 7        | Babakan Ciparay  | Kota Bandung | Jawa Barat | 115       | 55        | 79        |
|     | 7     | Polygon   | 9        | Bandung Kidul    | Kota Bandung | Jawa Barat | 75        | 25        | 21        |
|     | 8     | Polygon   | 10       | Bandung Wetan    | Kota Bandung | Jawa Barat | 396       | 196       | 185       |
|     | 9     | Polygon   | 11       | Batununggal      | Kota Bandung | Jawa Barat | 0         | 154       | 115       |
|     | 10    | Polygon   | 12       | Cibeunying Kaler | Kota Bandung | Jawa Barat | 136       | 84        | 74        |
|     | 11    | Polygon   | 13       | Cibeunying Kidul | Kota Bandung | Jawa Barat | 141       | 97        | 87        |
|     | 12    | Polygon   | 14       | Cibiru           | Kota Bandung | Jawa Barat | 112       | 44        | 35        |
|     | 13    | Polygon   | 15       | Antapani         | Kota Bandung | Jawa Barat | 76        | 34        | 40        |
|     | 14    | Polygon   | 16       | Cicendo          | Kota Bandung | Jawa Barat | 186       | 112       | 127       |
|     | 15    | Polygon   | 18       | Cidadap          | Kota Bandung | Jawa Barat | 99        | 66        | 57        |
|     | 16    | Polygon   | 19       | Coblong          | Kota Bandung | Jawa Barat | 236       | 195       | 154       |
|     | 17    | Polygon   | 20       | Kiaracondong     | Kota Bandung | Jawa Barat | 123       | 65        | 57        |
|     | 18    | Polygon   | 21       | Lengkong         | Kota Bandung | Jawa Barat | 263       | 94        | 86        |
|     | 19    | Polygon   | 22       | Buah Batu        | Kota Bandung | Jawa Barat | 65        | 24        | 29        |
|     | 20    | Polygon   | 23       | Gedebage         | Kota Bandung | Jawa Barat | 37        | 18        | 16        |
|     | 21    | Polygon   | 24       | Regol            | Kota Bandung | Jawa Barat | 247       | 130       | 106       |
|     | 22    | Polygon   | 25       | Sukajadi         | Kota Bandung | Jawa Barat | 193       | 90        | 77        |
|     | 23    | Polygon   | 26       | Sukasari         | Kota Bandung | Jawa Barat | 98        | 74        | 67        |
|     | 24    | Polygon   | 27       | Sumur Bandung    | Kota Bandung | Jawa Barat | 359       | 213       | 119       |
|     | 25    | Polygon   | 28       | Ujungberung      | Kota Bandung | Jawa Barat | 73        | 29        | 24        |
|     | 26    | Polygon   | 29       | Mandalajati      | Kota Bandung | Jawa Barat | 68        | 39        | 33        |
|     | 27    | Polygon   | 30       | Cinambo          | Kota Bandung | Jawa Barat | 33        | 15        | 11        |
|     | 28    | Polygon   | 31       | Panyileukan      | Kota Bandung | Jawa Barat | 112       | 44        | 35        |
|     | 29    | Polygon   | 33       | Rancasari        | Kota Bandung | Jawa Barat | 71        | 21        | 31        |
|     |       |           |          |                  |              |            |           |           |           |

Gambar 3.9 Hasil dari mengisi Atribut di Table Of Content

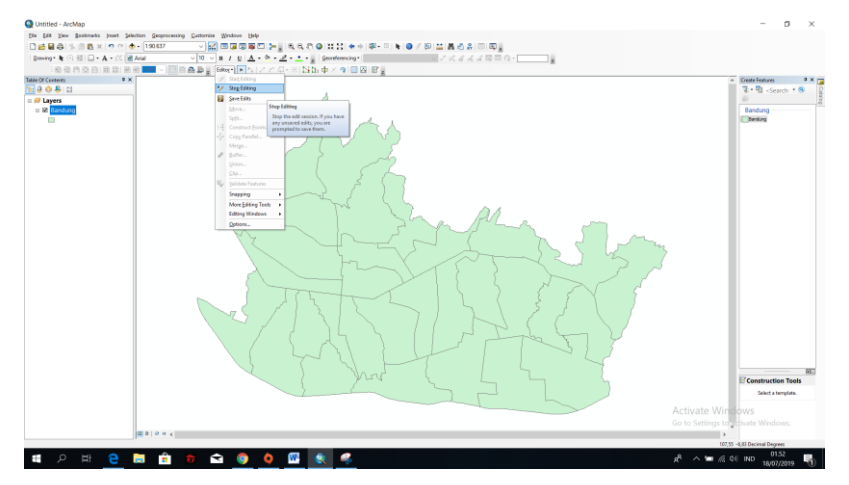

Gambar 3.10 Hasil setelah melakukan Stop Editing

Membuat Simbologi Quantities (Graduated Colors)

 Klik kanan pada layer Bandung.shp > Properties > Symbology > Quantities > Graduated Colors > Value : Tndkpdn2016 > tentukan jumlah kelas pada menu Classes (3 Kelas) > Tentukan warna gradasi dan ukuran > Klik

| eneral Source Selection                                       | n Display Symbology Fields Definition Query Labels Joins & Relates Time HTML Popup |
|---------------------------------------------------------------|------------------------------------------------------------------------------------|
| iow:                                                          | Draw quantities using color to show values. Import                                 |
| ategories                                                     | Fields                                                                             |
| luantities                                                    | Value: none V Manual                                                               |
| Graduated colors<br>Graduated symbols<br>Proportional symbols | Normalization: none   Classes:   Classify                                          |
| - Dot density                                                 | Color Ramp:                                                                        |
| harts<br>Iultiple Attributes                                  |                                                                                    |
|                                                               |                                                                                    |
| ATT A                                                         | Show class ranges using feature values Advanced -                                  |
|                                                               |                                                                                    |
|                                                               |                                                                                    |

Gambar 3.11 Hasil dari edit Symbology Quantities

| Layer Properties                                                                          |                                                                                                    | ×   |
|-------------------------------------------------------------------------------------------|----------------------------------------------------------------------------------------------------|-----|
| General Source Selection                                                                  | Display Symbology Fields Definition Query Labels Joins & Relates Time HTML Popup                                            |     |
| Show:<br>Features                                                                         | Draw quantities using color to show values. Import                                                                          |     |
| Categories<br>Quantities<br>Graduated colors<br>Graduated symbols<br>Proportional symbols | Fields     Classification       Value:     Tpdn_2016       Normalization:     none       Classification:     Classification |     |
| Dot density<br>Charts<br>Multiple Attributes                                              | Color Ramp:                                                                                                    |     |
|                                                                                           | 81 - 160<br>161 - 396<br>161 - 396                                                                                          |     |
|                                                                                           | Show class ranges using feature values Advanced •                                                                           |     |
|                                                                                           | OK Cancel Ap                                                                                                    | ply |

Gambar 3.12 Hasil dari Add Value dan Mengatur Kelas

 Tambahkan label berupa nama kecamatan, klik kanan pada layer Kota\_Bandung > Properties > Labels > Label Field : Kecamatan > atur ukuran dan jenis font > centang kotak

| Label                                      | Features             | s in                | This             | Layer                                                | r >         | OK       |
|--------------------------------------------|----------------------|---------------------|------------------|------------------------------------------------------|-------------|----------|
| Layer Properties                           |                      |                     |                  |                                                      |             | ×        |
| General Source                             | Selection Display    | Symbology Fields    | Definition Query | Labels Joins & Relat                                 | es Time HTM | IL Popup |
| Label feature                              | s in this layer      |                     |                  |                                                      |             |          |
| Method:                                    | Label all the fea    | atures the same way |                  | ~                                                    |             |          |
| Text String<br>Label Field:<br>Text Symbol | KECAMAT,<br>AaBbYyZz | AN                  | Arial            | <ul> <li>Expl</li> <li>8 </li> <li>Symbol</li> </ul> | ression     |          |
| Other Option:                              | s                    |                     | Pr               | re-defined Label Style                               |             |          |
| Place                                      | ement Properties     | Scale Ra            | nge              | Label Style                                          | S           |          |
|                                            |                      |                     |                  |                                                      |             |          |
|                                            |                      |                     |                  | ОК                                                   | Cancel      | Apply    |

Gambar 3.13 Hasil dari mengubah Label Field

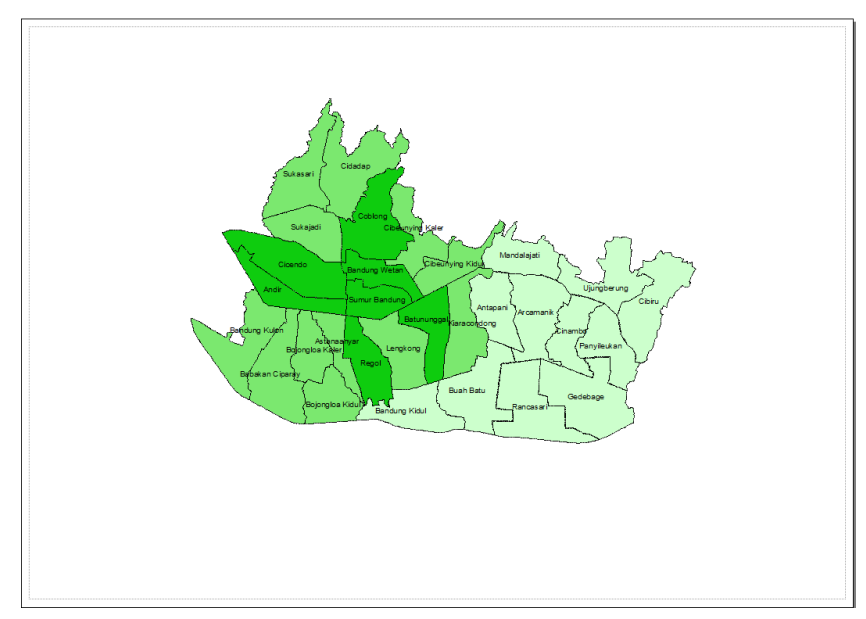

Gambar 3.14 Hasil Peta Rawan Kriminalitas

- 3.5.2 Pengolahan Peta Perbandingan Rawan Kriminalitas di Kota Bandung Tahun 2016-2018.
  - 1. Membuka software ArcGIS 10.3
  - 2. Memasukkan data administrasi yang didapat

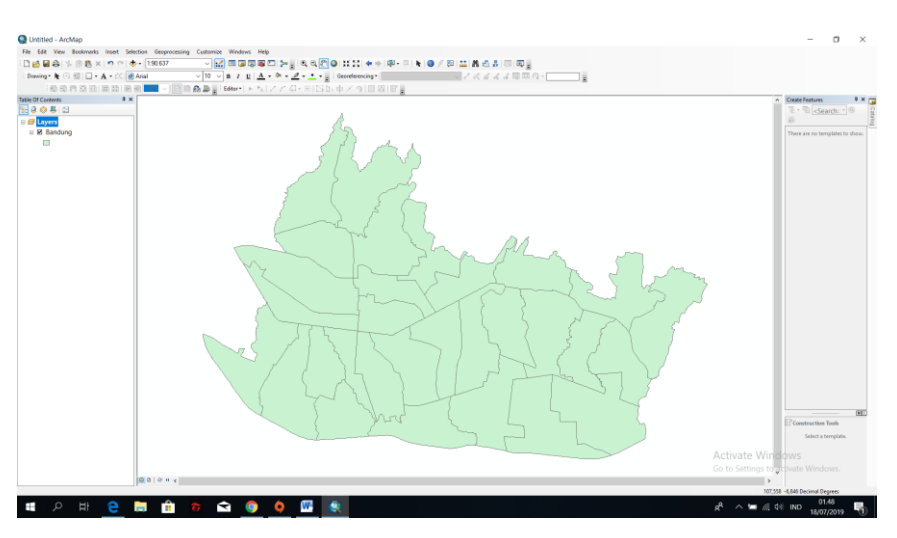

Gambar 3.15 Hasil dari input Shp Kota Bandung

 Klik kanan pada layer Kota\_Bandung.shp (pada Table of Contet) > Open attribute table

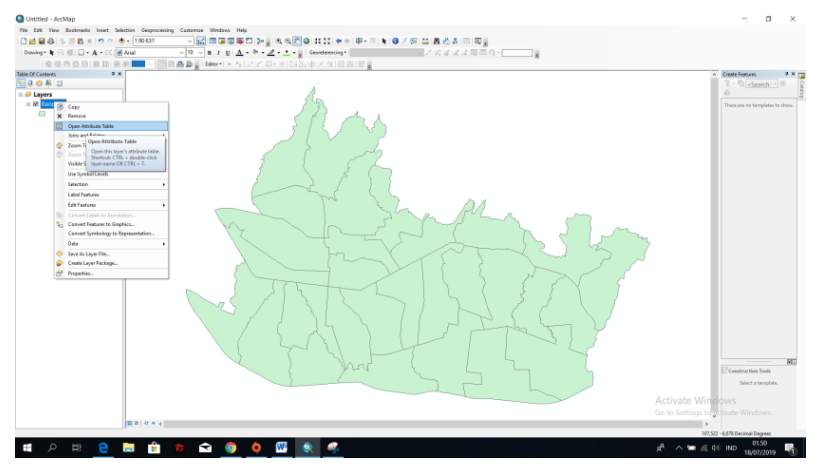

Gambar 3.16 Langkah sebelum Membuka Table of Content

4. Klik Table Options > Add Field > Buat field baru untuk tindak pidana tahun 2016-2018

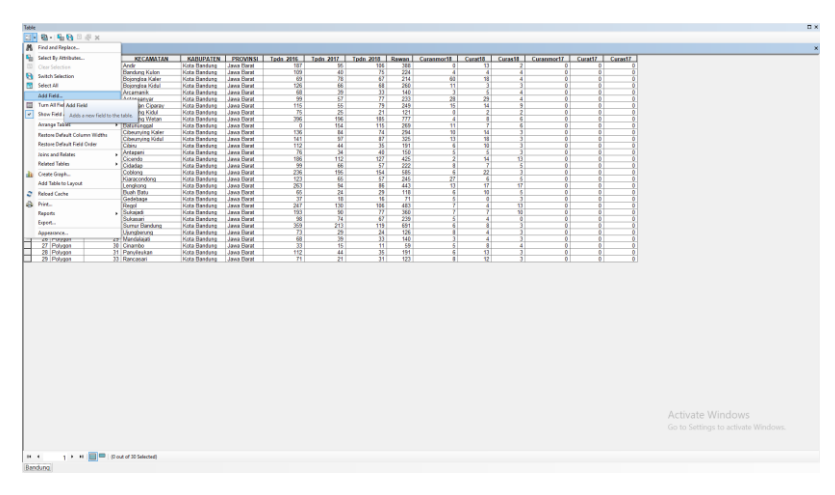

Gambar 3.17 Hasil dari melakukan Add Field di Table of Content

5. Isi field jumlah tindak pidana dengan data shp kota Bandung per Kecamatan, dengan terlebih dahulu memilih menu Editor> Start Editing > Pilih Shp Kota\_Bandung > Ok> kembali ke atribut, setelah selesai mengisi atribut > Editor > Stop Editing

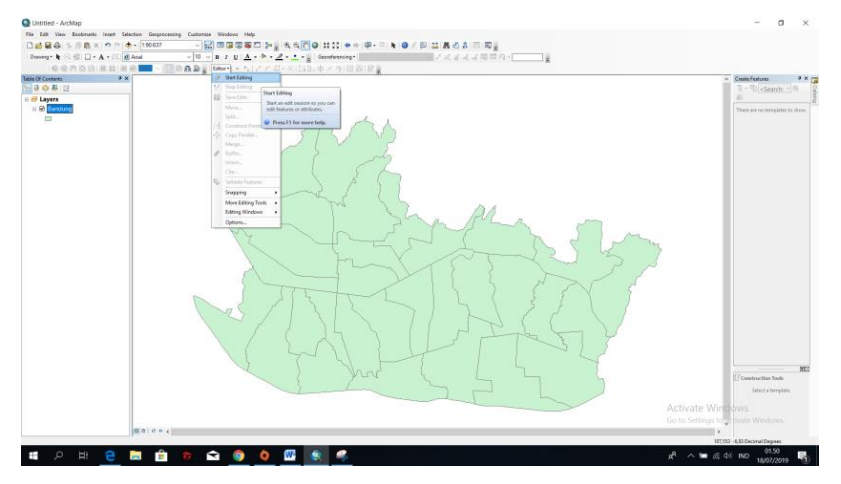

Gambar 3.18 Start Editing

| Tak | le         |         |          |                  |              |            |           |           |           |  |  |
|-----|------------|---------|----------|------------------|--------------|------------|-----------|-----------|-----------|--|--|
| :=  | <b>-</b> 뭠 | - 🖣 🚱 🗵 | ية ×     |                  |              |            |           |           |           |  |  |
| Pa  | ndung      |         |          |                  |              |            |           |           |           |  |  |
|     |            |         |          |                  |              |            |           |           |           |  |  |
|     | FID        | Shape * | OBJECTID | KECAMATAN        | KABUPATEN    | PROVINSI   | Ipdn 2016 | Ipdn 2017 | Ipdn 2018 |  |  |
| Ľ   | 0          | Polygon | 1        | Andir            | Kota Bandung | Jawa Barat | 187       | 95        | 106       |  |  |
| L   | 1          | Polygon | 2        | Bandung Kulon    | Kota Bandung | Jawa Barat | 109       | 40        | /5        |  |  |
| L   | 2          | Polygon | 3        | Bojongloa Kaler  | Kota Bandung | Jawa Barat | 69        | 78        | 67        |  |  |
| L   | 3          | Polygon | 4        | Bojongloa Kidul  | Kota Bandung | Jawa Barat | 126       | 66        | 68        |  |  |
| L   | 4          | Polygon | 5        | Arcamanik        | Kota Bandung | Jawa Barat | 68        | 39        | 33        |  |  |
|     | 5          | Polygon | 6        | Astanaanyar      | Kota Bandung | Jawa Barat | 99        | 57        | 77        |  |  |
|     | 6          | Polygon | 7        | Babakan Ciparay  | Kota Bandung | Jawa Barat | 115       | 55        | 79        |  |  |
|     | 7          | Polygon | 9        | Bandung Kidul    | Kota Bandung | Jawa Barat | 75        | 25        | 21        |  |  |
|     | 8          | Polygon | 10       | Bandung Wetan    | Kota Bandung | Jawa Barat | 396       | 196       | 185       |  |  |
|     | 9          | Polygon | 11       | Batununggal      | Kota Bandung | Jawa Barat | 0         | 154       | 115       |  |  |
|     | 10         | Polygon | 12       | Cibeunying Kaler | Kota Bandung | Jawa Barat | 136       | 84        | 74        |  |  |
|     | 11         | Polygon | 13       | Cibeunying Kidul | Kota Bandung | Jawa Barat | 141       | 97        | 87        |  |  |
|     | 12         | Polygon | 14       | Cibiru           | Kota Bandung | Jawa Barat | 112       | 44        | 35        |  |  |
|     | 13         | Polygon | 15       | Antapani         | Kota Bandung | Jawa Barat | 76        | 34        | 40        |  |  |
|     | 14         | Polygon | 16       | Cicendo          | Kota Bandung | Jawa Barat | 186       | 112       | 127       |  |  |
|     | 15         | Polygon | 18       | Cidadap          | Kota Bandung | Jawa Barat | 99        | 66        | 57        |  |  |
|     | 16         | Polygon | 19       | Coblong          | Kota Bandung | Jawa Barat | 236       | 195       | 154       |  |  |
|     | 17         | Polygon | 20       | Kiaracondong     | Kota Bandung | Jawa Barat | 123       | 65        | 57        |  |  |
| Г   | 18         | Polygon | 21       | Lengkong         | Kota Bandung | Jawa Barat | 263       | 94        | 86        |  |  |
|     | 19         | Polygon | 22       | Buah Batu        | Kota Bandung | Jawa Barat | 65        | 24        | 29        |  |  |
|     | 20         | Polygon | 23       | Gedebage         | Kota Bandung | Jawa Barat | 37        | 18        | 16        |  |  |
| Г   | 21         | Polygon | 24       | Regol            | Kota Bandung | Jawa Barat | 247       | 130       | 106       |  |  |
|     | 22         | Polygon | 25       | Sukaiadi         | Kota Bandung | Jawa Barat | 193       | 90        | 77        |  |  |
|     | 23         | Polygon | 26       | Sukasari         | Kota Bandung | Jawa Barat | 98        | 74        | 67        |  |  |
|     | 24         | Polygon | 27       | Sumur Bandung    | Kota Bandung | Jawa Barat | 359       | 213       | 119       |  |  |
|     | 25         | Polygon | 28       | Uiunaberuna      | Kota Bandung | Jawa Barat | 73        | 29        | 24        |  |  |
|     | 26         | Polygon | 29       | Mandalajati      | Kota Bandung | Jawa Barat | 68        | 39        | 33        |  |  |
|     | 27         | Polygon | 30       | Cinambo          | Kota Bandung | Jawa Barat | 33        | 15        | 11        |  |  |
|     | 28         | Polygon | 31       | Panvileukan      | Kota Bandung | Jawa Barat | 112       | 44        | 35        |  |  |
|     | 29         | Polygon | 33       | Rancasari        | Kota Bandung | Jawa Barat | 71        | 21        | 31        |  |  |
|     |            |         |          |                  |              | 1          |           |           |           |  |  |

Gambar 3.19 Hasil dari pengisian Atribut di Table of Content

Membuat Simbologi Charts (Bar/Column)

 Klik kanan pada layer Bandung.shp > Properties > Symbology > Charts >Bar/Coloumn > Value : Tndkpdn2016,Tndkpdn2017 dan Tndkpdn2018 > Tentukan warna gradasi dan ukuran > Klik Apply > OK

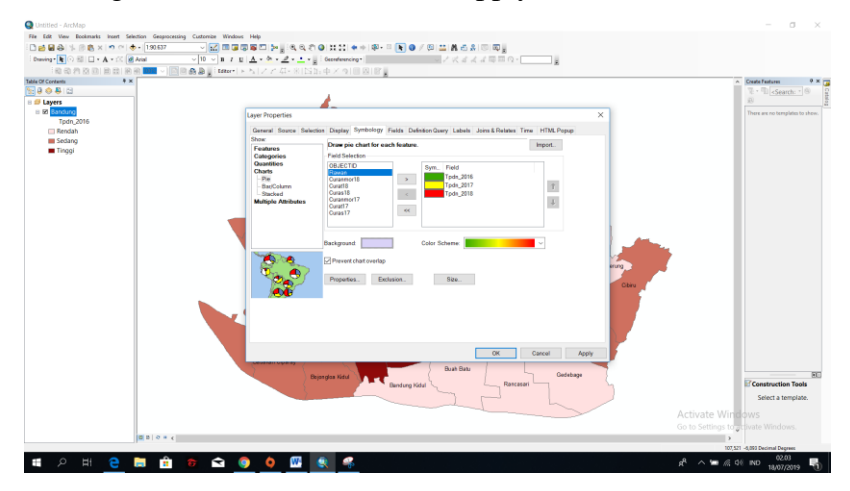

Gambar 3.20 Hasil dari edit Symbology Chart Bar/Coloumn

 Tambahkan label berupa nama kecamatan, klik kanan pada layer Kota\_Bandung.shp > Properties > Labels > Label Field : Kecamatan > atur ukuran dan jenis font > centang kotak Label Features in This Layer > OK

| Layer Properties         |                 |                |         |                |            |                 |      |            | $\times$ |
|--------------------------|-----------------|----------------|---------|----------------|------------|-----------------|------|------------|----------|
| General Source Selec     | tion Display    | Symbology      | Fields  | Definition Que | ry Labels  | Joins & Relates | Time | HTML Popup | 0        |
| Label features in this   | layer           |                |         |                |            |                 |      |            |          |
| Method:                  | Label all the f | eatures the sa | me way  |                |            | $\sim$          |      |            |          |
| All features will be lab | eled using the  | options speci  | ified.  |                |            |                 |      |            |          |
| Text String              |                 |                |         |                |            |                 |      |            |          |
| Label Field:             | KECAMA          | ΓAN            |         |                |            | Expres          | sion |            |          |
| Text Symbol              |                 |                |         |                |            |                 |      |            |          |
|                          | AaBbYyZz        |                | 0       | Arial          | <u>п</u>   | 8 V<br>Symbol   |      |            |          |
| Other Options            |                 |                |         |                | Pre-define | d Label Style   |      |            |          |
| Placement P              | roperties       | S              | cale Ra | nge            |            | Label Styles    |      |            |          |
|                          |                 |                |         |                |            |                 |      |            |          |
|                          |                 |                |         |                |            |                 |      |            |          |
|                          |                 |                |         |                |            |                 |      |            |          |
|                          |                 |                |         |                |            |                 |      |            |          |
|                          |                 |                |         |                |            | ОК              | C    | ancel      | Apply    |

Gambar 3.21 Hasil dari mengubah label Field

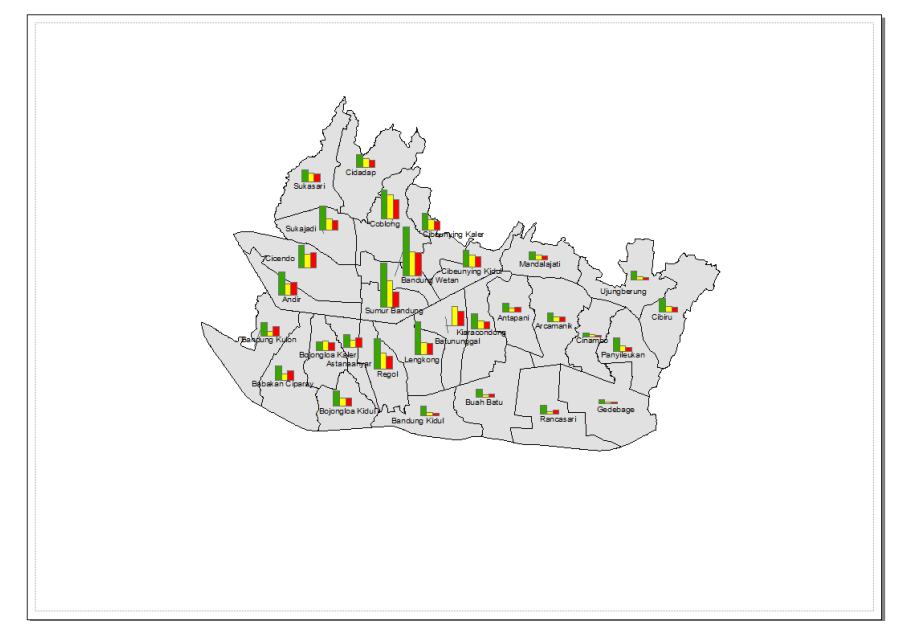

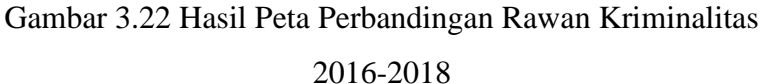

- 3.5.3 Pengolahan peta Perbandingan Kriminalitas Pencurian Motor, Pencurian dan Pemberatan, Pencurian dan kekerasan di Kota Bandung 2018.
  - 1. Membuka software ArcGIS 10.3
  - 2. Memasukkan data administrasi yang didapat

Farhan Rizki Komara, 2019 PEMETAAN WILAYAH RAWAN KRIMINALITAS MENGGUNAKAN APLIKASI SISTEM NFORMASI GEOGRAFIS DI KOTA BANDUNG Universitas Pendidikan Indonesia | repository.upi.edu | perpustakaan.upi.edu

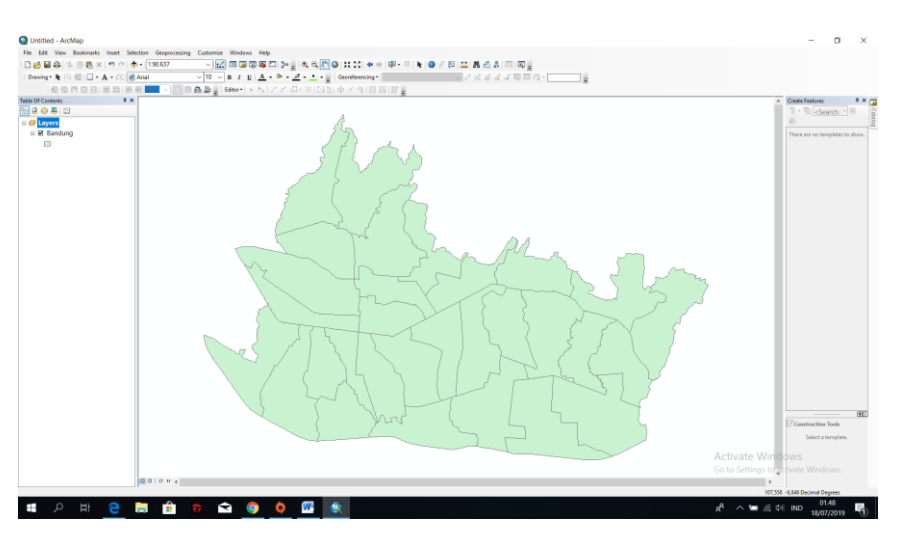

Gambar 3.23 Hasil dari input Shp Kota Bandung

 Klik kanan pada layer Kota\_Bandung.shp (pada Table of Contet) > Open attribute table

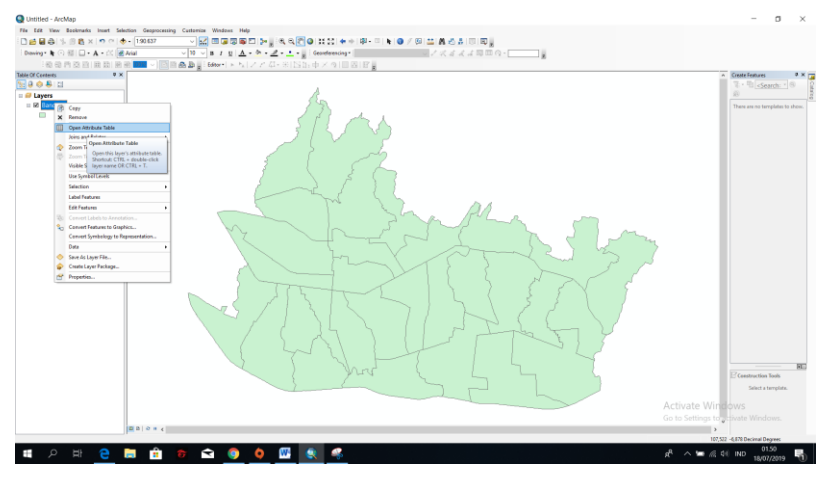

Gambar 3.24 Langkah sebelum membuka Table of Content

 Klik Table Options > Add Field > Buat field baru untuk tindak pidana tahun 2016-2018

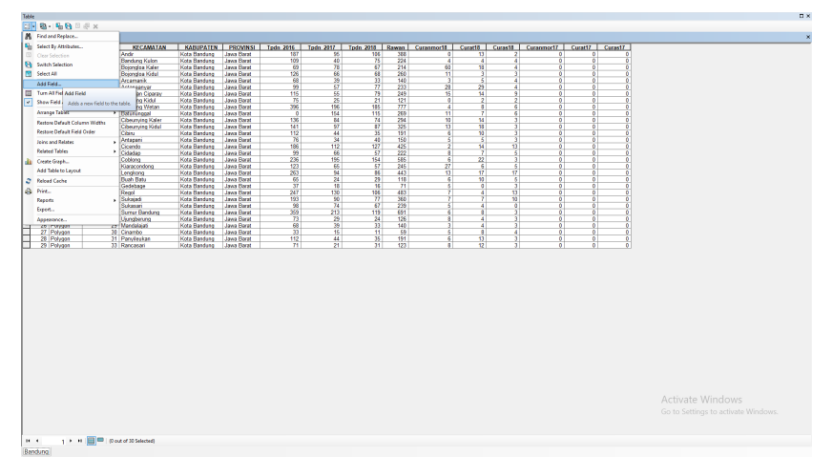

Gambar 3.25 Sebelum melakukan Add Field

5. Isi field jumlah tindak pidana dengan data shp kota Bandung per Kecamatan, dengan terlebih dahulu memilih menu Editor> Start Editing > Pilih Shp Kota\_Bandung > Ok> kembali ke atribut, setelah selesai mengisi atribut > Editor > Stop Editing

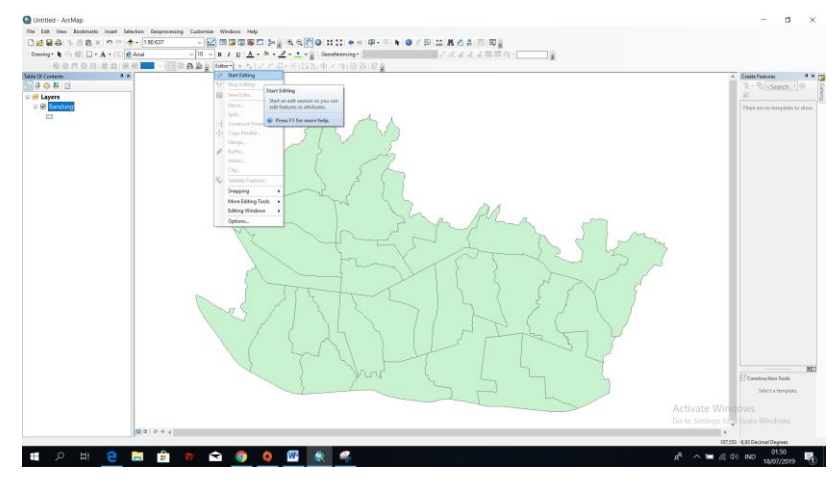

Gambar 3.26 Start Editing

Membuat Simbologi Charts (Pie)

 Klik kanan pada layer Bandung.shp > Properties > Symbology > Quantities > Dot dentities > Value : Curanmor17-18,Curat17-18,Curas17-18 > Tentukan warna

Farhan Rizki Komara, 2019 PEMETAAN WILAYAH RAWAN KRIMINALITAS MENGGUNAKAN APLIKASI SISTEM NFORMASI GEOGRAFIS DI KOTA BANDUNG Universitas Pendidikan Indonesia | repository.upi.edu | perpustakaan.upi.edu simbol dan warna background > Tentukan Size > Klik Apply > OK

| how:                                                                              | Dispray Symbology Fields Delinition Query Labers Joins & Relates Time HTML Popup                                               |
|-----------------------------------------------------------------------------------|----------------------------------------------------------------------------------------------------|
| Features<br>Categories                                                            | Draw pie chart for each feature. Import                                                                                        |
| Quantities<br>Charts<br>– Pie<br>– Bar/Column<br>– Stacked<br>Multiple Attributes | OBJECTID<br>Tpdn_2016<br>Tpdn_2017<br>Tpdn_2017<br>Tpdn_2018<br>Curan18<br>Curan18<br>Curan18<br>Curan17<br>Curan17<br>Curan17 |
| E                                                                                 | Background: Color Scheme:                                                                                                    |
|                                                                                   | Prevent chart overlap     Properties     Exclusion     Size                                                                    |
|                                                                                   |                                                                                                    |
|                                                                                   |                                                                                                    |

Gambar 3.27 Hasil dari edit Symbology Chart Pie

 Tambahkan label berupa nama kecamatan, klik kanan pada layer Kota\_Bandung > Properties > Labels > Label Field : Kecamatan > atur ukuran dan jenis font > centang kotak Label Features in This Layer > OK

| General | Source      | Selection     | Display      | Symbology      | Fields  | Definition Query | Labels     | Joins & Relates            | Time   | HTMI Popup  |      |
|---------|-------------|---------------|--------------|----------------|---------|------------------|------------|----------------------------|--------|-------------|------|
|         | ol fosturo  | in this love  | r            | oyinbology     | Ticido  | Demnaon duory    |            | como a ricialeo            | THIN C | rinner opup |      |
|         | eneature:   | s in uns raye |              |                |         |                  |            |                            |        |             |      |
| Method  | 1:          | Lab           | el all the f | eatures the sa | me way  |                  |            | ~                          |        |             |      |
| All fe: | atures will | be labeled    | using the    | options speci  | fied.   |                  |            |                            |        |             |      |
| Tex     | t String    |               |              |                |         |                  |            |                            |        |             |      |
| Lab     | el Field:   | [             | KECAMA       | TAN            |         |                  | ,          | <ul> <li>Expres</li> </ul> | sion   |             |      |
| Tex     | t Symbol    |               |              |                |         |                  |            |                            |        |             |      |
|         |             | AaB           | bYyZz        |                | 0       | Anal<br>B J      | <u>u</u>   | 8 V                        |        |             |      |
| Oth     | er Options  | ;             |              |                |         | - F              | Pre-define | d Label Style              |        |             |      |
|         | Place       | ment Prope    | rties        | S              | cale Ra | nge              |            | Label Styles               |        |             |      |
|         |             |               |              |                |         |                  |            |                            |        |             |      |
|         |             |               |              |                |         |                  |            |                            |        |             |      |
|         |             |               |              |                |         |                  |            |                            |        |             |      |
|         |             |               |              |                |         |                  |            |                            |        |             |      |
|         |             |               |              |                |         |                  |            |                            |        |             |      |
|         |             |               |              |                |         |                  |            | OK                         | C      | ancel Ar    | vlad |

Gambar 3.28 Hasil dari mengubah Label Field

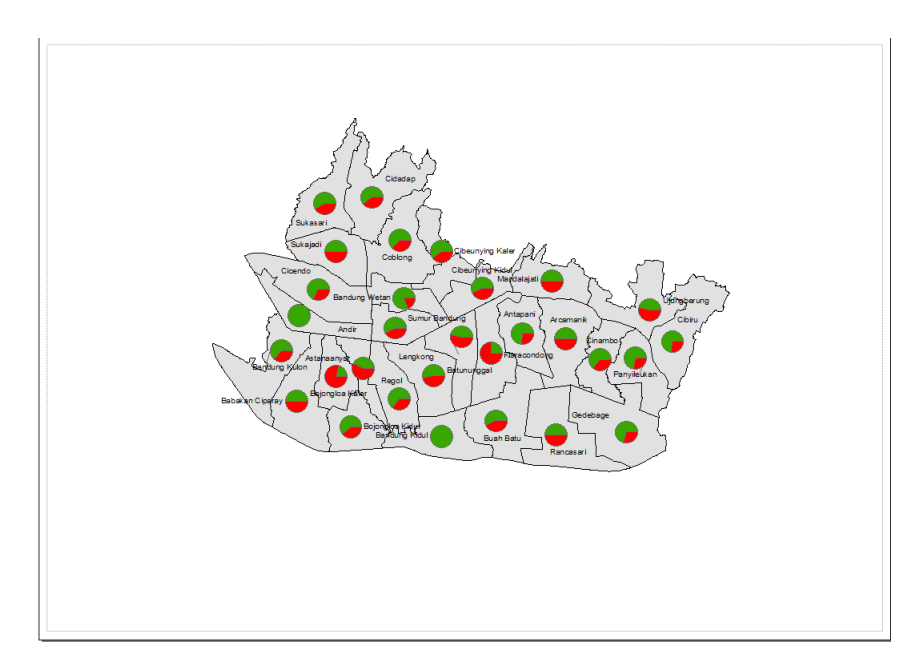

Gambar 3.29 Hasil Peta Kriminalitas Pencurian Motor, Pencurian & Pemberatan, dan Pencurian & Kekerasan

### 3.6 Metode Analisis Data

Teknik analisis data yang digunakan dalam penelitian ini adalah deskriptif berdasarkan unit pemetaan dengan spasial (keruangan). Metode ini memaparkan permasalahan yang ada dan menggambarkan keadaan sesuai dengan data yang didapat.

Data yang didapat kemudian diproses dan dianalisa menjadi peta rawan kriminalitas Kota Bandung tahun 2016-2018, Peta Perbandingan Kriminalitas Kota Bandung tahun 2016-2018 dan Peta Tingkat Kriminalitas Berdasarkan jenisnya tahun 2016-2018 yang mengacu pada parameter tingkat kriminalitas

## 3.7 Waktu Penelitian

Penelitian ini dilaksanakan selama 3 bulan (Mei – Juli), dan dilaksanakan di wilayah Kota Bandung, Rangkaian kegiatan penelitian adalah sebagai berikut:

| No | Kegiatan       | Mei |   |   | Juni |   |   |   | Juli |   |   |   |   |
|----|----------------|-----|---|---|------|---|---|---|------|---|---|---|---|
|    |                | 1   | 2 | 3 | 4    | 1 | 2 | 3 | 4    | 1 | 2 | 3 | 4 |
| 1  | Persiapan      |     |   |   |      |   |   |   |      |   |   |   |   |
|    | a. Pengajuan   |     |   |   |      |   |   |   |      |   |   |   |   |
|    | judul          |     |   |   |      |   |   |   |      |   |   |   |   |
|    | Penelitian     |     |   |   |      |   |   |   |      |   |   |   |   |
|    | b. Pengajuan   |     |   |   |      |   |   |   |      |   |   |   |   |
|    | proposal       |     |   |   |      |   |   |   |      |   |   |   |   |
| 2  | Pelaksanaan    |     |   |   |      |   |   |   |      |   |   |   |   |
|    | a. Pengambilan |     |   |   |      |   |   |   |      |   |   |   |   |
|    | dan            |     |   |   |      |   |   |   |      |   |   |   |   |
|    | pengumpulan    |     |   |   |      |   |   |   |      |   |   |   |   |
|    | data           |     |   |   |      |   |   |   |      |   |   |   |   |
|    | b. Pengolahan  |     |   |   |      |   |   |   |      |   |   |   |   |
|    | data           |     |   |   |      |   |   |   |      |   |   |   |   |
| 3  | Penyusunan     |     |   |   |      |   |   |   |      |   |   |   |   |
|    | laporan        |     |   |   |      |   |   |   |      |   |   |   |   |

| Tabel 4 | Waktu | Penelitian |
|---------|-------|------------|
|---------|-------|------------|

Sumber: Peneliti,2019

## 3.8 Alur Penelitian

Secara umum diagram alur yang digunakan untuk menganalisa Tindak Kriminalitas adalah sebagai berikut:

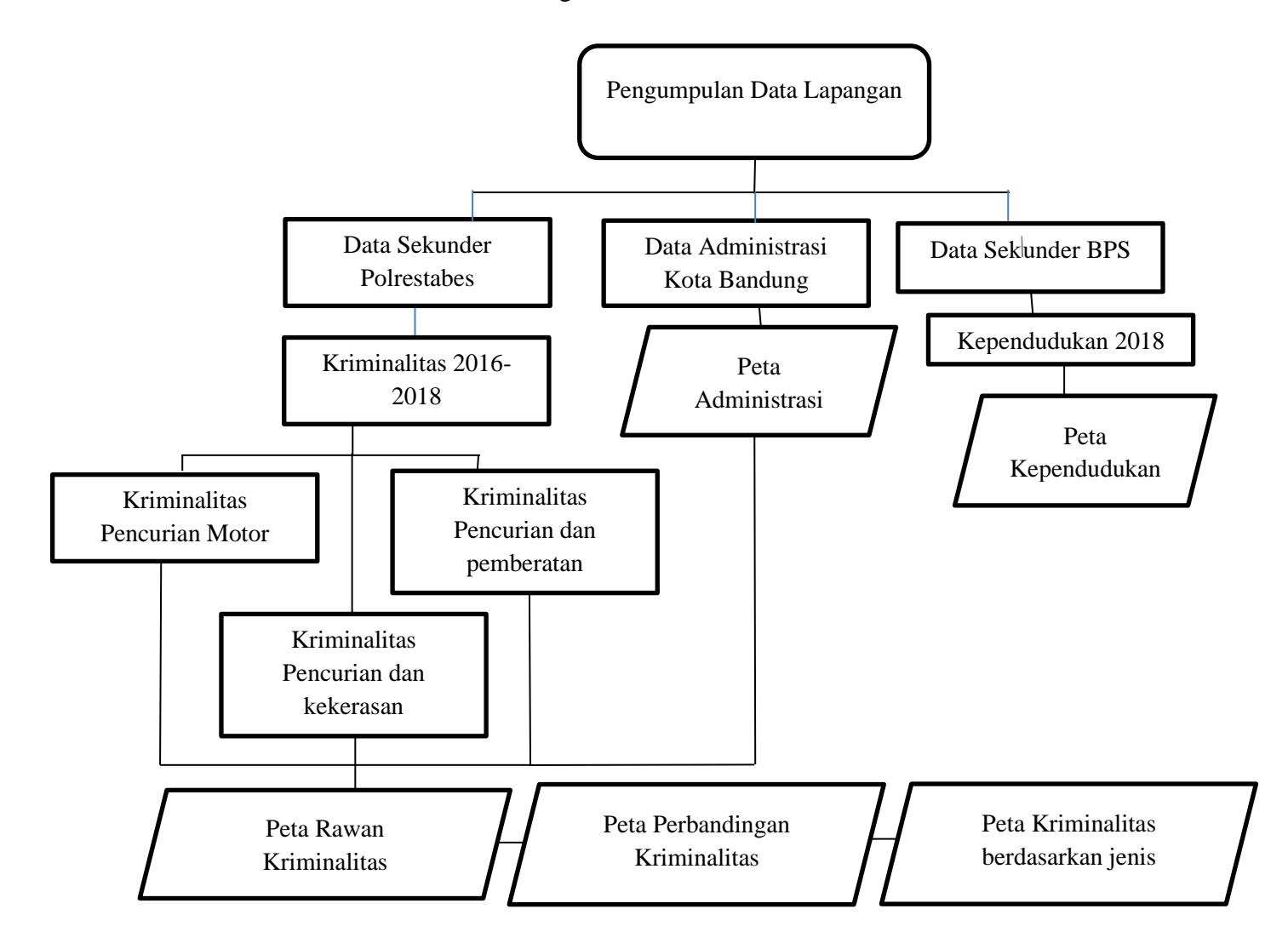

Gambar 3.30 Alur Penelitian